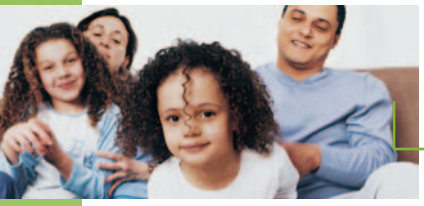

## Bell SmartTouch<sup>™</sup> Features

A selection of Bell **SmartTouch** services are linked to your TV. Here's an overview of how they work.

## CALL DISPLAY

If you subscribe to a **Call Display** service, you can activate a **Caller ID** pop-up window that identifies the name and number of inbound calls on your TV screen<sup>\*</sup>.

To clear the **Caller ID** pop-up window from your TV screen, scroll to **EXIT** and press **SELECT**.

#### TO ACTIVATE AND ADJUST THE CALLER ID DISPLAY TIME:

- 1. Press MENU on your remote
- 2. Select TELEPHONE SERVICES
- 3. Select CALLER ID SETUP. From this screen you can turn Caller ID on or off and set CALLER ID DISPLAY TIME
- 4. Follow the on screen prompts

|                       | Teleforded a bear |
|-----------------------|-------------------|
| Pay Per View          |                   |
| Title Search          |                   |
| Theme Search          |                   |
| About BellCanada      |                   |
| Scheduled Events List |                   |
| Telephone Services    |                   |
| Parental Control      |                   |
| Set Up The Channels   |                   |
| Set Up The Box        |                   |
| About Gemstar         |                   |

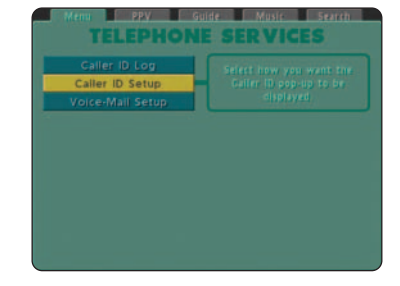

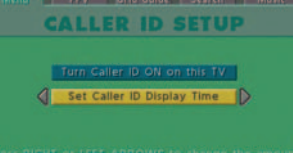

of time the Caller ID will be shown. Caller ID displays for 15 seconds.

Press EXIT when you're done.

\* Set-top box supports on screen Call Display and Call Answer as provided by your local wireline telephone provider. Some names and/or numbers may not be displayed.

# Bell SmartTouch Features

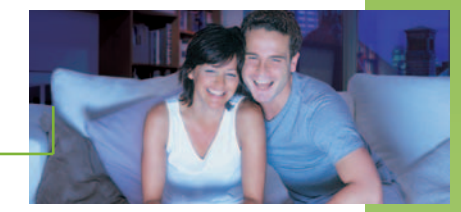

### **CALLER ID LOG**

TO VIEW THE CALLER ID LOG IN THE TELEPHONE SERVICES MENU:

- 1. Press MENU on your remote
- 2. Select TELEPHONE SERVICES
- 3. Select CALLER ID LOG
- 4. The 50 most recent calls will be displayed

### **CALL ANSWER**

If you subscribe to a **Call Answer** service, you can activate a **MESSAGE WAITING** pop-up window that will appear on your TV screen when you have a new voice-mail message and will read *You have voice-mail*. The **Call Answer** pop-up window will continue to re-appear until you listen to the message.

To temporarily clear the **Call Answer** pop-up window that appears, scroll to the **EXIT** option and press **SELECT**.

### TO ACTIVATE/ADJUST THE CALL ANSWER DISPLAY TIME:

- 1. Press MENU on your remote
- 2. Select TELEPHONE SERVICES
- 3. Select VOICE-MAIL SETUP
- 4. Select SET VOICE-MAIL DISPLAY TIME or TURN VOICE-MAIL ON/OFF
- 5. Follow the on screen prompts

| c         | ALL    | R ID LO        | DG   |      |
|-----------|--------|----------------|------|------|
|           |        | PHONE H        | BATE | TIME |
| Tom Thumb | FACTOR | 555-0006       |      |      |
|           | NOW    | 10001 555 0005 |      |      |
|           | NOW!   | 555-0004       |      |      |
|           | New    | (800) 555-0003 |      |      |
|           | Now    | 555-0002       |      |      |
|           | Now.   | (000) 555-0001 |      |      |
|           | New    | 555-0000       |      |      |

|                  | Concernation of the second |
|------------------|----------------------------|
| Voice-Mail Setup | Voice-Mail pop-up to be    |
|                  |                            |
|                  |                            |

| Menu | PPV Jorid Guide Search Music   |
|------|--------------------------------|
| V    | OICE MAIL SETUP                |
|      | Turn Voice-Mail OFF on this TV |
| ٩    | Set Voice-Mail Display time    |
|      |                                |
|      |                                |
|      |                                |